## geteduroam App fuer iOS und Android

Für eine einfache Konfiguration von eduroam für mobile Geräte können Sie die geteduroam App benutzen.

Die geteduroam App löst ab Android 11 die "eduroam CAT" App ab. Bis Einschließlich Android 10 empfehlen wir die Installation über "eduroam CAT": https://play.google.com/store/apps/details?id=uk.ac.swansea.eduroamcat

Hinweis: Das Einrichten der eduroam Konfiguration funktioniert nur am Campus der KU oder an einer anderen Einrichtung, die ein eduroam Netzwerk bereit stellt.

- 1) Laden Sie die geteduroam App herunter:
  - Link iOS:
    - URL: https://apps.apple.com/de/app/geteduroam/id1504076137

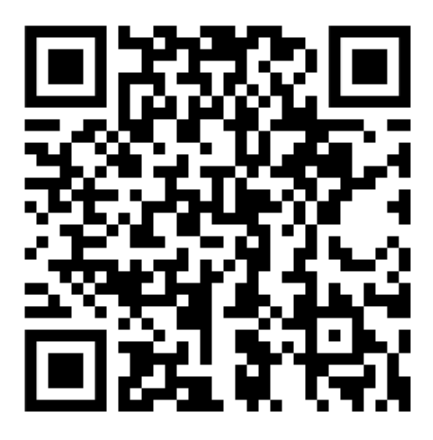

- QR-Code:
- Link Android:
  - URL: https://play.google.com/store/apps/details?id=app.eduroam.geteduroam

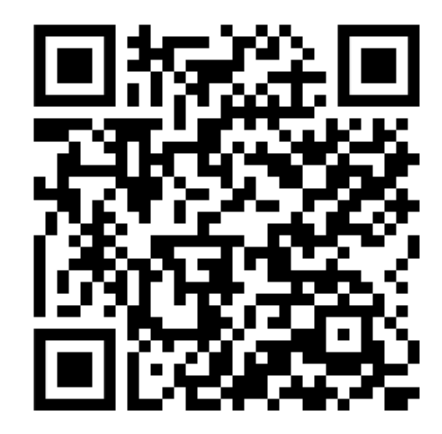

QR-Code:

Alternativ können Sie im App Store bzw. im Play Store nach der geteduroam App suchen.

2) Öffnen Sie die App, wählen Sie als Institution die "Katholische Universität Eichstätt-Ingolstadt" aus und drücken Sie anschließend auf "Next".

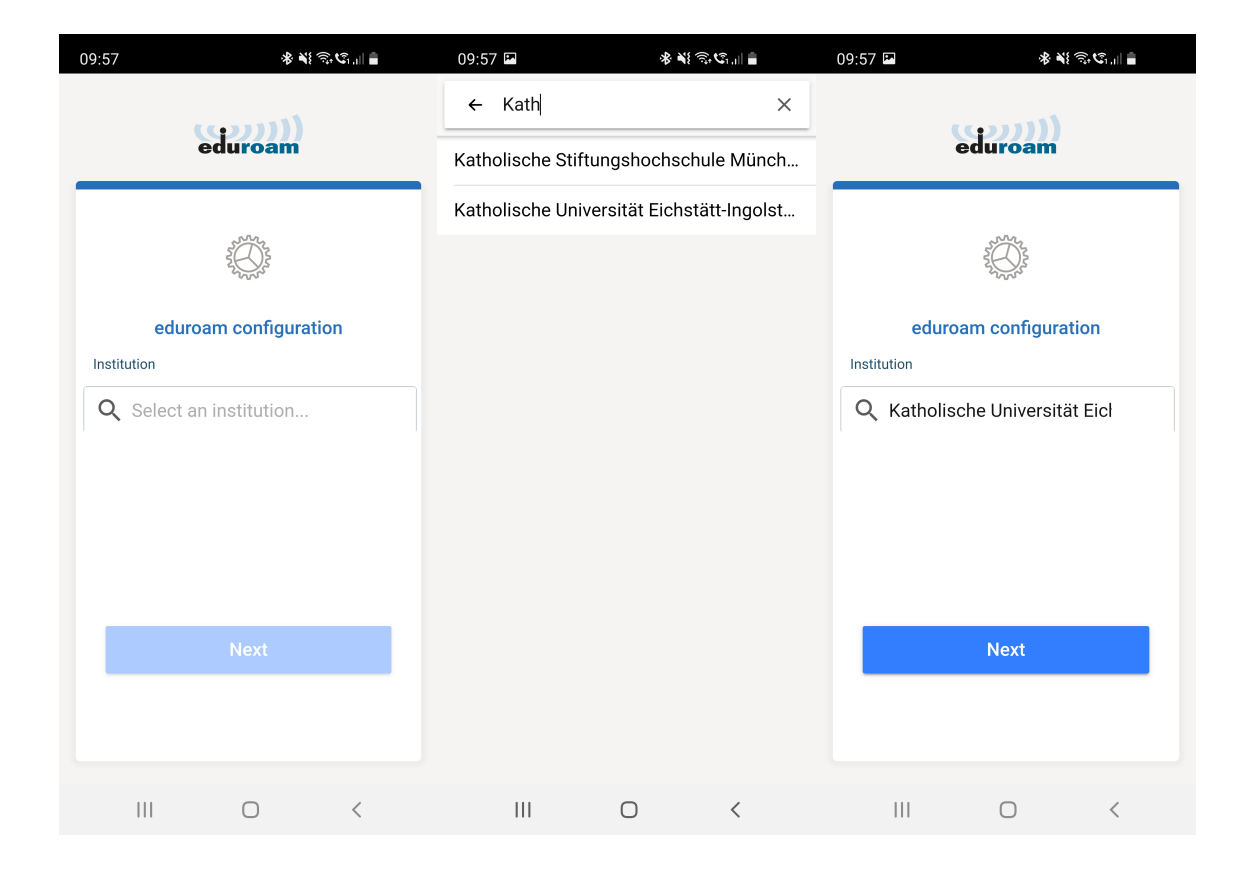

3) Geben Sie Ihren Benutzernamen ein. Wichtig geben Sie hinter Ihrem Benutzernamen "@ku.de" ein. Wichtig: Auch wenn Ihre E-Mail Adresse ein anderes Präfix wie "@stud.ku.de" oder "@ext.ku.de" enthält, wird für die Konfiguration von eduroam "@ku.de" verwendet.

Geben Sie das zugehörige Passwort Ihrer Benutzerkennung in das Passwortfeld ein und drücken Sie auf "Connect to Network".

| 10:02 🖪                  | \$ ¥} Ŝ,℃₁∥ ∎                             |  | 11:04 |                                 | .ıl 🕈 🗔 |
|--------------------------|-------------------------------------------|--|-------|---------------------------------|---------|
|                          |                                           |  |       | eduroam                         |         |
| eduroam                  |                                           |  |       |                                 |         |
| Catholic Uni<br>I        | versity of Eichstaett-<br>ngolstadt       |  |       | 3                               |         |
|                          |                                           |  |       | Viel Spaß mit eduroam!          |         |
| Username                 |                                           |  |       | Wi-Fi ist jetzt<br>konfiguriert |         |
| Benutzerkenn             | ung@ku.de                                 |  |       |                                 |         |
| Password                 |                                           |  |       | Neu anfangen                    |         |
| ••••••                   |                                           |  |       |                                 |         |
| *Note: if the connection | n fails, please check your password       |  |       |                                 |         |
|                          |                                           |  |       |                                 |         |
| CONNE                    | CT TO NETWORK                             |  |       |                                 |         |
| Need help ?              | Need help ? <u>Click here for support</u> |  |       |                                 |         |
|                          |                                           |  |       |                                 |         |
|                          |                                           |  |       |                                 |         |
|                          |                                           |  |       |                                 |         |
|                          | 0 <                                       |  |       |                                 |         |

Ihr Gerät sollte sich nun automatisch mit dem eduroam-WLAN-Netzwerk verbinden.

Eventuelle Rückfragen des Systems sollten Sie bestätigen.

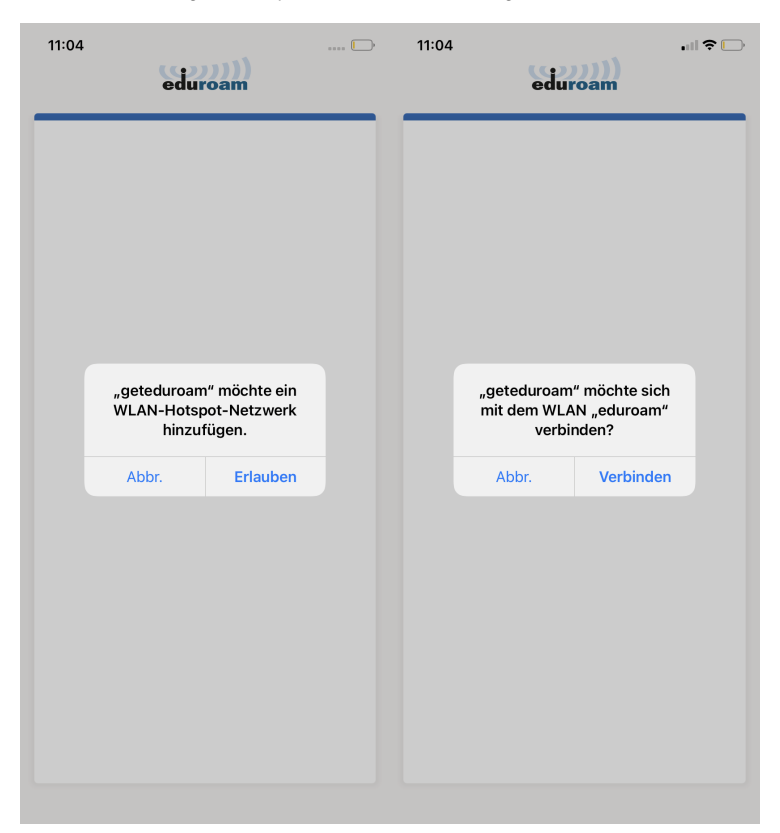